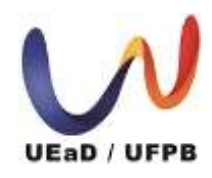

Universidade Federal da Paraíba Unidade de Educação a Distância - UEaD/UFPB Centro de Ciências Aplicadas e Educação Curso de Licenciatura em Letras – Língua Inglesa a distância

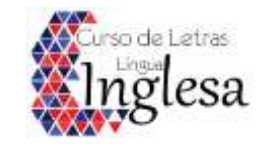

## **TRANCAMENTO DO PROGRAMA/CURSO**

(Trancamento total)

#### AUTORA: SANDRA MARIA ARAÚJO DIAS

Para solicitar trancamento do programa/curso, você deverá:

#### 1. Fazer login no SIGAA/ Entrar no SIGAA;

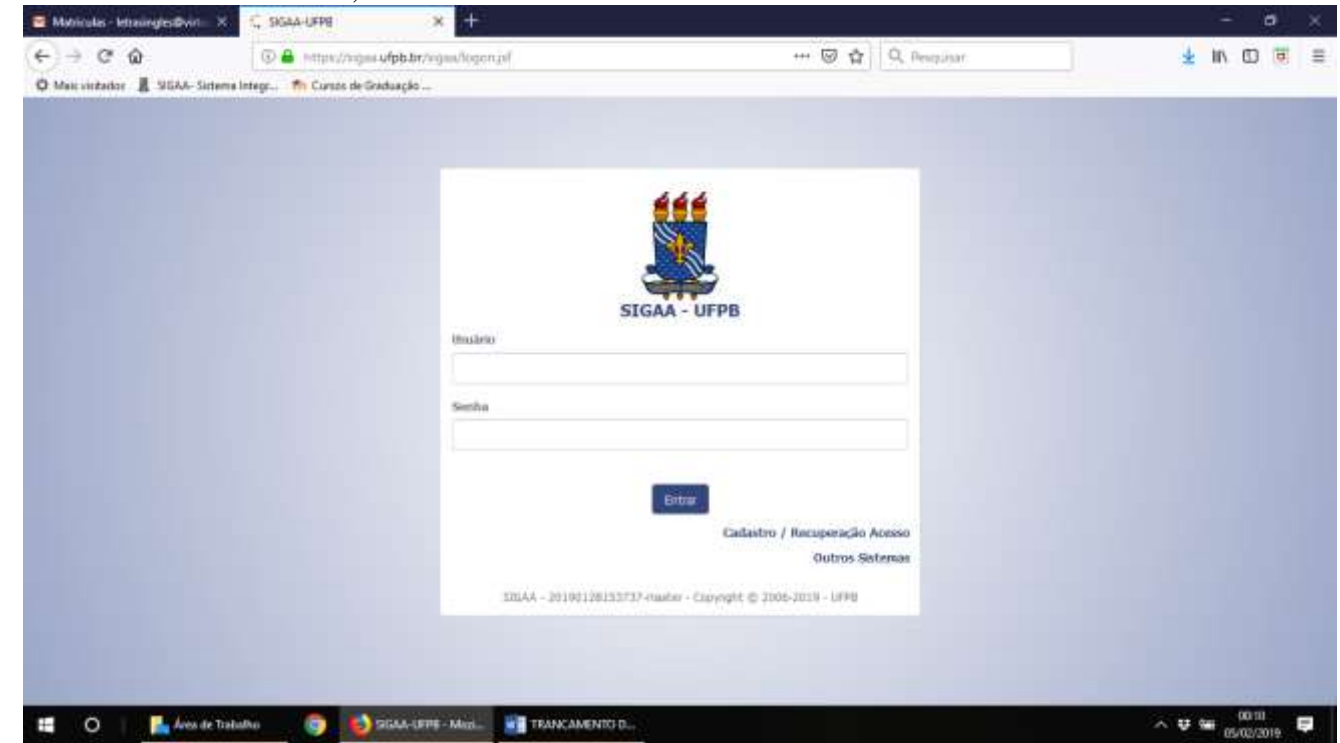

### 2. Clicar em ENSINO;

| (←)→ ♂ ଢ                                      | 🛈 🔒 https://sigaa.ufpb.br                                             | /sigaa/portais/discente/beta/discente.jsf |               | •••                                | ⊠ ☆                        | Q Pesq       | uisar        |              |                 | <u>+</u>   |    | •     | ] = |
|-----------------------------------------------|-----------------------------------------------------------------------|-------------------------------------------|---------------|------------------------------------|----------------------------|--------------|--------------|--------------|-----------------|------------|----|-------|-----|
| 🌣 Mais visitados 🐰 SIGAA- Sistem              | na Integr 🎢 Cursos de Graduação                                       |                                           |               |                                    |                            |              |              |              |                 |            |    |       |     |
| Er                                            | nsino 🔻 Pesquisa 👻 Extensão 👻                                         | Monitoria 🕶 Biblioteca 🕶 Bolsas 🕶 Est     | ágio 🔻 Ambier | tes Virtuais                       | <ul> <li>Outros</li> </ul> | <b>*</b> 0   |              |              |                 |            |    |       |     |
| м                                             | linhas Notas                                                          |                                           |               | 1                                  |                            |              |              |              |                 |            |    |       |     |
| A                                             | testado de Matrícula                                                  |                                           |               | 2                                  |                            |              |              |              | ۵ ×             |            |    |       |     |
| O                                             | onsultar Histórico                                                    |                                           |               | Hi                                 | stórico D                  | eclaração d  | e Atestad    | o de Vag     | gas de          |            |    |       |     |
| D                                             | eclaração de Vínculo                                                  |                                           |               | duc                                | identico                   | VITCUIO      | Thatho       | uid 65       | icagio          |            |    |       |     |
| A                                             | valiação Institucional                                                | •                                         |               |                                    |                            |              |              |              |                 |            |    |       |     |
| М                                             | latrícula On-Line                                                     | •                                         |               |                                    |                            |              |              | Ver turm     | nas anteriores  |            |    |       |     |
| S                                             | olicitações de Turma de Férias                                        | • Turma                                   | s Abertas     |                                    |                            |              |              |              |                 |            |    |       |     |
| Tr                                            | rancamento de Componente Curricul                                     | ar 🕨                                      |               |                                    |                            | Lo           | cal H        | lorário Ev   | ventos 🛈        |            |    |       |     |
| Tr                                            | rancamento de Programa                                                | •                                         |               |                                    |                            |              |              |              |                 |            |    |       |     |
| Cr                                            | onsultar Curso                                                        | glês) uv                                  |               |                                    |                            |              |              |              |                 |            |    |       |     |
| C                                             | onsultar Componente Curricular                                        |                                           |               |                                    |                            |              |              |              |                 |            |    |       |     |
| Ci                                            | onsultar Estrutura Curricular                                         | INO DA LINGUA INGLESA UV                  |               |                                    |                            |              |              |              |                 |            |    |       |     |
| Ci                                            | onsultar Turma                                                        |                                           |               |                                    |                            |              |              |              |                 |            |    |       |     |
| U                                             | nidades Acadêmicas                                                    | novo tópico   Ver todos os tópicos        | Calenda       | irio                               |                            |              |              | Calendário   | ) Universitário |            |    |       |     |
| C                                             | onsultar Calendário Acadêmico                                         | A) -EAD - GRADUAÇÃO)                      | < >           |                                    | 3 - 9 d                    | e fev de     | 2019         |              | Mês Semana      |            |    |       |     |
| _                                             | Τόριςο                                                                |                                           | dom<br>03/02  | seg<br>04/02                       | ter<br>05/02               | qua<br>06/02 | qui<br>07/02 | sex<br>08/02 | sáb<br>09/02    |            |    |       |     |
| N<br>C                                        | Matrícula extraordinária e matri<br>Triado por rojes40 em 03/02/2019  | cula normal 💽 🔯                           |               | Inicio do<br>trancamer<br>de turma |                            |              |              |              |                 |            |    |       |     |
| N                                             | Matricula curso Letras Ingles<br>Fiado por eliadamachado em 30/01/201 | 9 💽 🗘                                     |               | Inicio do<br>Trancamer<br>Total    |                            |              |              |              |                 |            |    |       |     |
| -<br>https://sigaa.ufpb.br/sigaa/portais/disc | ente/beta/discente.jsf#                                               | 💽 🙀                                       |               |                                    |                            |              |              |              |                 |            |    |       |     |
| 🗧 🔿 📕 📕 Área de Tra                           | abalho 👩 🤌 SIGAA- Si                                                  | istema Int 🗴 🗍 Letras Inglês 2019.1       |               | NTO D                              |                            |              |              |              |                 | ^ <b>#</b> | ۴æ | 00:01 | B   |

## 3. Em seguida, selecionar SOLICITAR TRANCAMENTO DE PROGRAMA;

| ← → ♂ ଢ                        | 🛈 🔒 https://sigaa.ufpb.br/siga                             | a/portais/discente/beta/discente.jsf          |              | ***           | ⊠ ☆                        | Q Pesq              | uisar                     |                                        |               | $\underline{\mathbf{v}}$ | lii\ | I 🖬 | = |
|--------------------------------|------------------------------------------------------------|-----------------------------------------------|--------------|---------------|----------------------------|---------------------|---------------------------|----------------------------------------|---------------|--------------------------|------|-----|---|
| 🌣 Mais visitados 🐰 SIGA        | A- Sistema Integr 👘 Cursos de Graduação                    |                                               |              |               |                            |                     |                           | 3                                      |               |                          |      |     |   |
|                                | UFPB                                                       |                                               |              |               |                            |                     |                           |                                        | $\bigcirc$    |                          |      |     |   |
|                                | sigaa<br>Portal do Discente                                |                                               |              |               |                            | Olá,<br>RAS (LÍNGUA | ,<br>INGLESA) -E/<br>Seme | AD - GRADUA<br>Stre atual: <b>20</b> 1 | ÇÃO<br>19.1   |                          |      |     |   |
|                                | Ensino 🕶 Pesquisa 🕶 Extensão 🕶 Mor                         | nitoria 🕶 Biblioteca 🕶 Bolsas 🕶 Está <u>c</u> | jio 🔻 Ambier | ites Virtuais | <ul> <li>Outros</li> </ul> | <b>-</b>            |                           |                                        |               |                          |      |     |   |
|                                | Minhas Notas                                               |                                               |              | 1             | ۳                          |                     |                           |                                        |               |                          |      |     |   |
|                                | Atestado de Matrícula                                      |                                               |              | 2             |                            |                     |                           |                                        | ۵ ×           |                          |      |     |   |
|                                | Consultar Histórico                                        |                                               |              | Н             | stórico D                  | )eclaração de       | e Atestado                | o de Vag                               | gas de        |                          |      |     |   |
|                                | Declaração de Vínculo                                      |                                               |              | aca           | idemico                    | vinculo             | matricu                   | ua es                                  | cagio         |                          |      |     |   |
|                                | Avaliação Institucional                                    |                                               |              |               |                            |                     |                           |                                        |               |                          |      |     |   |
|                                | Matrícula On-Line                                          |                                               |              |               |                            |                     |                           | Varture                                |               |                          |      |     |   |
|                                | Solicitações de Turma de Férias                            | Turmas                                        | Abertas      |               |                            |                     |                           | ver turm                               | las ancenores |                          |      |     |   |
|                                | Trancamento de Componente Curricular 🕨                     |                                               |              |               |                            | Loc                 | cal H                     | lorário Ev                             | ventos 🚯      |                          |      |     |   |
|                                | Trancamento de Programa                                    | Solicitar Trancamento                         |              |               |                            |                     |                           |                                        |               |                          |      |     |   |
|                                | Consultar Curso                                            | Exibir Solicitações de Trancamento            |              |               |                            |                     |                           |                                        |               |                          |      |     |   |
|                                | Consultar Componente Curricular                            |                                               |              |               |                            |                     |                           |                                        |               |                          |      |     |   |
|                                | Consultar Estrutura Curricular                             | INO DA LINGUA INGLESA UV                      |              |               |                            |                     |                           |                                        |               |                          |      |     |   |
|                                | Consultar Turma                                            |                                               |              |               |                            |                     |                           |                                        |               |                          |      |     |   |
|                                | Unidades Acadêmicas                                        | novo tápico. L. Ver todos os tápicos          | Calenda      | ário          |                            |                     |                           | Calendário                             | Universitário |                          |      |     |   |
|                                | Consultar Calendário Acadêmico                             |                                               | < >          |               | 3 - 9 d                    | e fev de l          | 2019                      |                                        | Mês Semana    |                          |      |     |   |
|                                | То́рісо                                                    |                                               | dom          | seg           | ter                        | qua                 | qui                       | sex                                    | sáb           |                          |      |     |   |
| https://sigaa.ufph.br/sigaa/po | tais/discente/beta/discente isf# i <b>5ria o matricula</b> | normal                                        | 03/02        | 04/02         | 05/02                      | 06/02               | 07/02                     | 08/02                                  | 09/02         |                          |      |     |   |

#### 4. Clicar em SOLICITAR TRANCAMENTO;

| 🎽 Matriculas - letrasingles@virtu= 🗙       | 📕 SIGAA- Sistema Integrado de G                                                    | × +                                     |             |                                    |                            |              |            |            |               | 2 <u>—</u>                                  | o ×   |
|--------------------------------------------|------------------------------------------------------------------------------------|-----------------------------------------|-------------|------------------------------------|----------------------------|--------------|------------|------------|---------------|---------------------------------------------|-------|
| (←) → ℃ ŵ                                  | 🛈 🔒 https://sigaa.ufpb.br/si                                                       | gaa/portais/discente/beta/discente.jsf  |             | ***                                | ⊠ ☆                        | Q Pesq       | uisar      |            |               | 👱 III\ 🗊                                    | Ξ     |
| 🌣 Mais visitados 🐰 SIGAA- Sistema          | Integr 🍈 Cursos de Graduação                                                       |                                         |             |                                    |                            |              |            |            |               |                                             |       |
| Ensi                                       | ino ▼ Pesquisa ▼ Extensão ▼ I                                                      | Monitoria 🕶 Biblioteca 🕶 Bolsas 🕶 Estág | io 🕶 Ambier | tes Virtuais                       | <ul> <li>Outros</li> </ul> | <b>▼</b> 3)  |            |            |               |                                             | '     |
| Mint                                       | has Notas                                                                          |                                         |             | Î                                  |                            |              |            |            |               |                                             |       |
| Ate                                        | estado de Matrícula                                                                |                                         |             | 2                                  |                            |              |            |            | Ъ >           | E.                                          |       |
| Con                                        | nsultar Histórico                                                                  |                                         |             | Н                                  | stórico D                  | eclaração de | e Atestado | de Vag     | ias de        |                                             |       |
| Dec                                        | claração de Vínculo                                                                |                                         |             | dLi                                | ademico                    | VITCUIO      | mathcu     | lid es     | Lagio         |                                             |       |
| Ava                                        | aliação Institucional                                                              | 2                                       |             |                                    |                            |              |            |            |               |                                             |       |
| Mat                                        | trícula On-Line                                                                    | •                                       |             |                                    |                            |              |            | Verturm    | as anteriores |                                             |       |
| Soli                                       | icitações de Turma de Férias                                                       | Turmas                                  | Abertas     |                                    |                            |              |            | ver curri  | as ancenores  |                                             |       |
| Tran                                       | ncamento de Componente Curricular                                                  | +                                       |             |                                    |                            | Loc          | cal H      | lorário Ev | rentos 🛈      |                                             |       |
| Trai                                       | ncamento de Programa                                                               | Solicitar Trancamento                   |             |                                    |                            |              |            |            |               |                                             |       |
| Con                                        | nsultar Curso                                                                      | Exibir Solicitações de Trancamento      |             |                                    |                            |              |            |            |               |                                             |       |
| Con                                        | nsultar Componente Curricular                                                      |                                         |             |                                    |                            |              |            |            |               |                                             |       |
| Con                                        | nsultar Estrutura Curricular                                                       | INO DA LINGUA INGLESA UV                |             |                                    |                            |              |            |            |               |                                             |       |
| Con                                        | isultar Turma                                                                      |                                         |             |                                    |                            |              |            |            |               |                                             |       |
| Unic                                       | dades Acadêmicas                                                                   | novo tópico   Ver todos os tópicos      | Calenda     | irio                               |                            |              |            | Calendário | Universitário |                                             |       |
| Con                                        | nsultar Calendário Acadêmico                                                       | A) -EAD - GRADUAÇÃO)                    | < >         |                                    | 3 - 9 d                    | e fev de l   | 2019       |            | Mês Semana    |                                             |       |
| Tố                                         | ipico                                                                              |                                         | dom         | seg                                | ter                        | qua          | qui        | sex        | sáb<br>ng/ng  |                                             |       |
| <b>Ma</b><br>Cria                          | atrícula extraordinária e matricu<br>ado por rojes40 em 03/02/2019                 | la normal 💽 🔂                           | 05/02       | Inicio do<br>trancamer<br>de turma | 03/02                      | 00/02        | 07702      | 00/02      | 05/02         |                                             |       |
| Ma<br>Cria                                 | a <b>tricula curso Letras Ingles</b><br>ado por <b>eliadamachado</b> em 30/01/2019 | Q12 😭                                   |             | Inicio do<br>Trancamei<br>Total    |                            |              |            |            |               |                                             |       |
| https://sigaa.ufpb.br/sigaa/portais/discen | te/beta/discente.jsf#                                                              | 97 🏠                                    |             |                                    |                            |              |            |            |               |                                             |       |
| 📲 O 📔 📙 Área de Traba                      | alho 🧿 🕹 SIGAA- Siste                                                              | ema Int W TRANCAMENTO D                 |             |                                    |                            |              |            |            | _             | へ <del></del> で <sup>00:03</sup><br>の5/02/2 | 019 🛡 |

5. Selecionar o motivo do trancamento;

| Matriculas - letrasingles@virtu= X   | SIGAA - Sistema Integrado de G 🗙 🕂                                                                                                    |                     | <u></u> | ٥                | × |
|--------------------------------------|----------------------------------------------------------------------------------------------------|---------------------|---------|------------------|---|
| (←) → C' @                           | 🛈 🔒 https://sigaa.ufpb.br/sigaa/portais/discente/beta/discente.jsf 🛛 🖅 🐼 🔍 Pesquisar                                                                                                    | $\underline{\star}$ | lii\    |                  | Ξ |
| 🌣 Mais visitados 🐰 SIGAA- Sistema In | tegr 👖 Cursos de Graduação                                                                                                    |                     |         |                  |   |
| UFPE                                 | 3 - SIGAA - Sistema Integrado de Gestão de Atividades Acadêmicas Tempo de Sessão: 00:30 SAIR                                                                                                    |                     |         |                  |   |
| CENTRO                               | D DE CIÊNCIAS APLICADAS E EDUCAÇÃO (CCAE) (11.00.59) Semestre atual: 2019.1 🥑 Módulos 🔥 Caixa Postal 🏷 Abrir Chamado                                                                                                    |                     |         |                  |   |
| Poi                                  | rtal do Discente > Solicitação de Trancamento de Programa                                                                                                    |                     |         |                  |   |
| Can                                  | o Aluno(a),                                                                                                    |                     |         |                  |   |
| Ness<br>O tr<br>O tr                 | ta operação você irá solicitar o trancamento do seu programa atual. Informe o motivo, e caso o motivo não esteja listado, entre com uma justificativa textual.<br>ancamento valerá apenas para o período letivo atual, e caso haja necessidade, deverá ser renovado a cada novo período.<br>ancamento só será efetivado mediante apresentação à Coordenação do seu curso do documento comprovante emitido ao fim desta solicitação. |                     |         |                  |   |
|                                      | INFORME O MOTIVO DO TRANCAMENTO         Motivo: *       Selecione um Motivo       -         -       Selecione um Motivo       -         INCOMPATIBILIDADE DE HORÁRIO COM TRABALHO, ESTÁGIO OU BOLSA       OUTRO                                                                                                    |                     |         |                  |   |
|                                      | CPF: PROBLEMAS DE SAÚDE<br>Senha: *                                                                                                    |                     |         |                  |   |
|                                      | Portal do Discente                                                                                                    |                     |         |                  |   |
|                                      | SIGAA   STI - Superintendência de Tecnologia da Informação da UFPB / Cooperação UFRN - Copyright © 2006-2019   producao_csi-jboss-sigaa-2.sigaa-1   -<br>v20190128153737-master                                                                                                    |                     |         |                  |   |
|                                      |                                                                                                    |                     |         |                  |   |
|                                      |                                                                                                    |                     |         |                  |   |
|                                      |                                                                                                    |                     |         |                  |   |
| 🛨 🛛 🗏 📙 Área de Traball              | no 🌍 🥹 SIGAA - Sistema Int 💘 TRANCAMENTO D                                                                                                    | ₩ %                 | 05/     | 00:03<br>02/2019 | Ş |

- 📕 SIGAA Sistema Integrado de 🛚 🗙 + Ð M Matriculas - letrasingles@virtu= 🗙 G Q Pesquisar 1 🔟 🗹 🛈 🔒 https://sigaa.ufpb.br/sigaa/ensino/trancamento\_programa/solicitacao.j ← 🌣 Mais visitados 📲 SIGAA- Sistema Integr... 🍈 Cursos de Graduação ... UFPB - SIGAA - Sistema Integrado de Gestão de Atividades Acadêmicas Tempo de Sessão: 00:30 SAIR Módulos 🍏 Caixa Postal 🏷 Abrir Chamado Semestre atual: 2019.1 CENTRO DE CIÊNCIAS APLICADAS E EDUCAÇÃO (CCAE) (11.00.59) 🔗 Alterar senha Canal Menu Discente 🙆 Ajuda х Informe os dados de confirmação. (x) fechar mensagens Portal do Discente > Solicitação de Trancamento de Programa Caro Aluno(a), Nesta operação você irá solicitar o trancamento do seu programa atual. Informe o motivo, e caso o motivo não esteja listado, entre com uma justificativa textual. O trancamento valerá apenas para o período letivo atual, e caso haja necessidade, deverá ser renovado a cada novo período. O trancamento só será efetivado mediante apresentação à Coordenação do seu curso do documento comprovante emitido ao fim desta solicitação. INFORME O MOTIVO DO TRANCAMENTO Motivo: \* -- Selecione um Motivo --V Confirmar Solicitação >> Cancelar CONFIRME SEUS DADOS CPF: \* Senha: \* Portal do Discente SIGAA | STI - Superintendência de Tecnologia da Informação da UFPB / Cooperação UFRN - Copyright © 2006-2019 | producao\_csi-jboss-sigaa-2.sigaa-1 | v20190128153737-master ∧ ♥ ₪ 05/02/2019 📙 Área de Trabalho TRANCAMENTO D... 0 SIGAA - Sistema Int... 0
- 6. Preencher/Confirmar os dados solicitados: (CPF, data de nascimento.... e Senha);

| Matriculas - letrasingles@virtu= > | × 🐰 SIGAA - Sistema Integrado de ⊖ × +                                                                                                    | 8 <u>—</u> | ٥                 | $\times$ |
|------------------------------------|----------------------------------------------------------------------------------------------------|------------|-------------------|----------|
| (←)→ ℃ @                           | 🛈 🔒 https://sigaa.ufpb.br/sigaa/portais/discente/beta/discente.jsf 🔳 🚥 🗵 🏠 🔍 Pesquisar                                                                                                    | ⊻ III\     |                   | ≡        |
| 🌣 Mais visitados 🐰 SIGAA- Sister   | ma Integr 👘 Cursos de Graduação                                                                                                    |            |                   |          |
| U                                  | FPB - SIGAA - Sistema Integrado de Gestão de Atividades Acadêmicas       Tempo de Sessão: 00:30       SAIR                                                                                                    |            |                   |          |
| c                                  | ENTRO DE CIÊNCIAS APLICADAS E EDUCAÇÃO (CCAE) (11.00.59) Semestre atual: 2019.1 Gádulos of Caixa Postal Atuada Ajuda                                                                                                    |            |                   |          |
|                                    | Portal do Discente > Solicitação de Trancamento de Programa                                                                                                    |            |                   |          |
|                                    | Caro Aluno(a),                                                                                                    |            |                   |          |
|                                    | Nesta operação você irá solicitar o trancamento do seu programa atual. Informe o motivo, e caso o motivo não esteja listado, entre com uma justificativa textual.<br>O trancamento valerá apenas para o período letivo atual, e caso haja necessidade, deverá ser renovado a cada novo período. |            |                   |          |
|                                    | O trancamento só será efetivado mediante apresentação à Coordenação do seu curso do documento comprovante emitido ao fim desta solicitação.                                                                                                    |            |                   |          |
|                                    | INFORME O MOTIVO DO TRANCAMENTO<br>Motivo: * Selecione um Motivo                                                                                                    |            |                   |          |
|                                    | Confirmar Solicitação >> Cancelar                                                                                                    |            |                   |          |
|                                    | CONFIRME SEUS DADOS                                                                                                    |            |                   |          |
|                                    | Data de Nascimento: * Fevereiro V 2019 V X                                                                                                    |            |                   |          |
|                                    | Wk Seg Ter Qua Qui Sex Sab Dom<br>5 1 2 3                                                                                                    |            |                   |          |
|                                    | Portal do Di 6 4 5 6 7 8 9 10<br>SIGAA   STI - Superintendência de Tecnologia da Informação da UPBB / Cooperac 7 11 12 13 14 15 16 17<br>esi-jboss-sigaa-2.sigaa-1   -                                                                                                    |            |                   |          |
|                                    | 9 25 26 27 28                                                                                                    |            |                   |          |
|                                    | Hoje 05/02/2019                                                                                                    |            |                   |          |
|                                    |                                                                                                    |            |                   |          |
|                                    |                                                                                                    |            |                   |          |
|                                    |                                                                                                    |            |                   |          |
| 🖬 O 📕 diversifica                  | ados 💿 🍪 SIGAA - Sistema Int 💘 TRANCAMENTO D                                                                                                    | 😻 🖮 05,    | 00:17<br>/02/2019 | Ę        |

7. Clicar em CONFIRMAR SOLICITAÇÃO;

| Matriculas - letrasingles@virtu= X | E SIGAA - Sistema Integrado de ○ X                                                                                                    | - 0       | × |
|------------------------------------|----------------------------------------------------------------------------------------------------|-----------|---|
| (←) → C @                          | 🛈 🔒 https://sigaa.ufpb.br/sigaa/portais/discente/beta/discente.jsf 🛛 🗐 🚥 🖾 🗘 🔍 Pesquisar                                                                                                    | 🛓 II\ 🗊 😇 | Ξ |
| 🌣 Mais visitados 💈 SIGAA- Sistema  | Integr 🍈 Cursos de Graduação                                                                                                    |           |   |
| UFF                                | PB - SIGAA - Sistema Integrado de Gestão de Atividades Acadêmicas Tempo de Sessão: 00:28 SAIR                                                                                                    |           |   |
| CENT                               | RO DE CIÊNCIAS APLICADAS E EDUCAÇÃO (CCAE) (11.00.59) Semestre atual: 2019.1 🥥 Modulos 🔥 Caixa Postal 🍃 Ahrir Chamado 🔩 Ajuda                                                                                                    |           |   |
| p                                  | ortal do Discente > Solicitação de Trancamento de Programa                                                                                                    |           |   |
| ici,                               | aro Aluno(a),                                                                                                    |           |   |
| Ne<br>O                            | ssta operação você irá solicitar o trancamento do seu programa atual. Informe o motivo, e caso o motivo não esteja listado, entre com uma justificativa textual.<br>trancamento valerá apenas para o período letivo atual, e caso haja necessidade, deverá ser renovado a cada novo período. |           |   |
| 0                                  | trancamento só será efetivado mediante apresentação à Coordenação do seu curso do documento comprovante emitido ao fim desta solicitação.                                                                                                    |           |   |
|                                    | INFORME O MOTIVO DO TRANCAMENTO                                                                                                    |           |   |
|                                    | Confirmar Solicitação >> Cancelar                                                                                                    |           |   |
|                                    | CONFIRME SEUS DADOS                                                                                                    |           |   |
|                                    | CPF: *                                                                                                    |           |   |
|                                    |                                                                                                    |           |   |
|                                    | Portal do Discente                                                                                                    |           |   |
|                                    | SIGAA   STI - Superintendência de Tecnologia da Informação da UFPB / Cooperação UFRN - Copyright © 2006-2019   producao_csi-jboss-sigaa-2.sigaa-1   -<br>v20190128153737-master                                                                                                    |           |   |
|                                    |                                                                                                    |           |   |
|                                    |                                                                                                    |           |   |
|                                    |                                                                                                    |           |   |
|                                    |                                                                                                    |           |   |
|                                    |                                                                                                    |           |   |
| 🖷 O 📔 📙 Área de Trab               | alho 🌀 😝 SIGAA - Sistema Int 🗤 TRANCAMENTO D                                                                                                    | ♥ 📾 00:06 |   |

8. O SIGAA irá gerar automaticamente o comprovante de sua solicitação;

| 18                                          | Sistema Inlegiado de Gestão de Atividades Acadêmicas                                                                     |           |
|---------------------------------------------|----------------------------------------------------------------------------------------------------|-----------|
| Portal Coordenação                          | UNIVERSIDADE PEDERAL DA PARATRA<br>SISTIMA INFERADO DE GESTÃO DE ATUVIDADES<br>ACADÊMICAS<br>ENITIDO EM 11/09/2018 21/25 | 5<br>IGAA |
|                                             | SOLICITAÇÃO DE TRANCAMENTO DE PROGRAMA                                                                                   |           |
| O Trancamento 60 será<br>ao te              | ATENÇÃO!<br>efetivado mediante encaminhamento deste documento<br>for compolente e após sus aprovação.                    | Protocolo |
|                                             | DADOS DO ALUNO                                                                                                    |           |
| Matricular                                  | CPF                                                                                                    |           |
| Nome:                                       | Woodde Classification Constraints                                                                                        |           |
| CHESOI LETRAS [L]                           | (NGUA INGLESA)                                                                                                    |           |
| Endereçoi                                   |                                                                                                    | _         |
| Bairro:                                     | Cidade: UF;                                                                                                    | _         |
| CEPI                                        | Telefone:                                                                                                    |           |
| Email:                                      |                                                                                                    |           |
|                                             | SOLICITAÇÃO                                                                                                    |           |
| Solcito Trancamento<br>Data da Solicitação: | i de Programa por um período letivo (2018/2).                                                                            |           |
| Motive do Trancaite                         | mto;                                                                                                    |           |
| Data://_                                    | )<br>Assinatura do Aluno                                                                                                 |           |
| SIGAA   STI - Superint                      | andéncia da Tecnología da Informação de UPPB / Cooperação UPPA - Copyright /                                             | © 3006-24 |

- 9. Imprima o comprovante gerado pelo SIGAA, coloque a data e assine;
- 10. Escaneie/Digitalize o comprovante preenchido e assinado;
- 11. Envie o comprovante de solicitação de trancamento do Programa/Curso devidamente digitalizado (datado e assinado) para o *email* da Coordenação de curso: letrasingles@virtual.ufpb.br;
- 12. Feito isso, aguarde a submissão do trancamento por parte da Coordenação de Curso no SIGAA;
- 13. Caso o pedido de trancamento seja negado pela Coordenação de Curso, o discente será notificado por *email*;
- 14. Não se esqueça de verificar, no calendário Acadêmico (ver anexo), o prazo máximo para trancamento.

# TRANCAMENTO DE COMPONENTE CURRICULAR/DISCIPLINA

(Trancamento Parcial)

Para realizar o trancamento de disciplina, seguir os passos descritos a seguir:

| Matriculas - letrasingles@vitu X , SiGAA-UFPB X + Matriculas - letrasingles@vitu X , SiGAA-UFPB X + Mis visitados I SIGAA- Sistema Integr. In Cursos de Graduação SIGAA- Sistema Integr. In Cursos de Graduação SIGAA - UFPB Usuário Entor |       |   | _  |   |   |   |   |  | <br> | <br> | <br> |  |  | <br> | _ | _ | _ | _ | _ | _ | _ |  |  |  |  |  |  | _ | _ | _ | _ |  |  |  |  |  |  |  |  |  |  | _ |  | _ | _ | _ | _ | _ | _ | _ | _ | _ | _ | _ | _ | _ | _ | _ | _ | _ | _ | _ | _ | _ | _ | _ | _ |  | _ | _ | _ | _ | _ | _ | _ | _ |  | _ | _ |  |  | _ | _ | _ | _ | _ |  |  |  |  |  |  |  |  |  |  |  |
|----------------------------------------------------------------------------------------------------|-------|---|----|---|---|---|---|--|------|------|------|--|--|------|---|---|---|---|---|---|---|--|--|--|--|--|--|---|---|---|---|--|--|--|--|--|--|--|--|--|--|---|--|---|---|---|---|---|---|---|---|---|---|---|---|---|---|---|---|---|---|---|---|---|---|---|---|--|---|---|---|---|---|---|---|---|--|---|---|--|--|---|---|---|---|---|--|--|--|--|--|--|--|--|--|--|--|
|                                                                                                    | - 0   | s |    |   |   |   |   |  |      |      |      |  |  |      |   |   |   |   |   |   |   |  |  |  |  |  |  |   |   |   |   |  |  |  |  |  |  |  |  |  |  |   |  |   |   |   |   |   |   |   |   |   |   |   |   |   |   |   |   |   |   |   |   |   |   |   |   |  |   |   |   |   |   |   |   |   |  |   |   |  |  |   |   |   |   |   |  |  |  |  |  |  |  |  |  |  |  |
| Mais visitados I SIGAA- Sistema Integr.   Image: Sige Sige Sige Sige Sige Sige Sige Sige                                                                                                    |       |   | If | 1 | Ł | ¥ | 7 |  |      |      |      |  |  |      |   |   |   |   |   |   |   |  |  |  |  |  |  |   |   |   |   |  |  |  |  |  |  |  |  |  |  |   |  |   |   |   |   |   |   |   |   |   |   |   |   |   |   |   |   |   |   |   |   |   |   |   |   |  |   |   |   |   |   |   |   |   |  |   |   |  |  |   |   |   |   |   |  |  |  |  |  |  |  |  |  |  |  |
| Signa       UFPB         Senha                                                                                                    |       |   |    |   |   |   |   |  |      |      |      |  |  |      |   |   |   |   |   |   |   |  |  |  |  |  |  |   |   |   |   |  |  |  |  |  |  |  |  |  |  |   |  |   |   |   |   |   |   |   |   |   |   |   |   |   |   |   |   |   |   |   |   |   |   |   |   |  |   |   |   |   |   |   |   |   |  |   |   |  |  |   |   |   |   |   |  |  |  |  |  |  |  |  |  |  |  |
| Cadastro / Recuperação Acesso<br>Outros Sistemas<br>SIGAA - 20190128153737-master - Copyright © 2006-2019 - UFPB                                                                                                    | 02-10 |   |    |   |   |   |   |  |      |      |      |  |  |      |   |   |   |   |   |   |   |  |  |  |  |  |  |   |   |   |   |  |  |  |  |  |  |  |  |  |  |   |  |   |   |   |   |   |   |   |   |   |   |   |   |   |   |   |   |   |   |   |   |   |   |   |   |  |   |   |   |   |   |   |   |   |  |   |   |  |  |   |   |   |   |   |  |  |  |  |  |  |  |  |  |  |  |

#### 2. Clicar em ENSINO; 📕 SIGAA- Sistema Integrado de G 🗙 M TRANCAMENTO DO PROGRAM X + đ (←)→ Ĉ û 🚥 🗵 🏠 🔍 Pesquisar 🚽 III\ 🗉 🖻 (i) A https://sigaa.ufpb.br/sigaa/portais/discente/beta/discente.jsf ≡ 🌣 Mais visitados 🐰 SIGAA- Sistema Integr... 🍈 Cursos de Graduação ... ^ Ensino 🔻 Pesquisa 👻 Extensão 👻 Monitoria 👻 Biblioteca 👻 Bolsas 💌 Estágio 👻 Ambientes Virtuais 👻 Outros 💌 Minhas Notas -Atestado de Matrícula Ó Histórico Consultar Histórico Declaração de Atestado de Vagas de acadêmico vínculo estágio matrícula Declaração de Vínculo Avaliação Institucional • Matrícula On-Line • Ver turmas anteriores Solicitações de Turma de Férias • Turmas Abertas Horário Eventos 🕄 Trancamento de Componente Curricular 🕨 Local Trancamento de Programa • GLÊS) UV Consultar Curso Consultar Componente Curricular INO DA LINGUA INGLESA UV Consultar Estrutura Curricular Consultar Turma Unidades Acadêmicas Calendário Calendário Universitário novo tópico | Ver todos os tópicos Consultar Calendário Acadêmico 3 - 9 de fev de 2019 A) -EAD - GRADUAÇÃO) < > Mês Semana dom sáb ter Tópico seg qua qui sex 03/02 04/02 05/02 06/02 07/02 08/02 09/02 Matrícula extraordinária e matricula normal Q1 🟠 Inicio do Criado por rojes40 em 03/02/2019 de turma Inicio do Matricula curso Letras Ingles Q12 🏠 Trancame Criado por eliadamachado em 30/01/2019 Total https://sigaa.ufpb.br/sigaa/portais/discente/beta/discente.jsf# Q7 🟠 ∧ ♥ 📾 05/02/2019 00:31 TRANCAMENTO D... 📥 Área de Trabalho SIGAA- Sistema Int... 0

## 3. Selecionar TRANCAMENTO DE COMPONENTE CURRICULAR e, em seguida, clicar em TRANCAR;

| TRANCAMENTO DO PROGR           | AIN X 🐰 SIGAA- Sistema Integrado de                                  | e G: X +       |                             |                   |                                    |                            | <u>_</u>                |                       |                  |                |   | - | đ    |   |
|--------------------------------|----------------------------------------------------------------------|----------------|-----------------------------|-------------------|------------------------------------|----------------------------|-------------------------|-----------------------|------------------|----------------|---|---|------|---|
| ⊖ → ୯ ଜ                        | (i) 🔒 https://sigaa.ufpb.                                            | br/sigaa/porta | iis/discente/beta/discente  | .jsf              | ***                                | ⊌ ☆                        | Q Pesq                  | luisar                |                  |                | 7 |   | U    |   |
| 🌣 Mais visitados 🐰 SIGAA-      | Sistema Integr 🎢 Cursos de Graduaçã                                  | 0              | Distance Dalare             | Patrice Auch      |                                    | - 0t                       |                         |                       |                  |                |   |   |      |   |
|                                | Ensino V Pesquisa V Extensao V                                       |                | Biblioteca V Boisas V       | Estagio 🗸 Ambi    | entes virtuais                     | <ul> <li>Outros</li> </ul> | •                       |                       |                  |                | J |   |      |   |
|                                | Minhas Notas                                                         | _              |                             |                   |                                    |                            |                         |                       | 1                |                |   |   |      |   |
|                                | Atestado de Matrícula                                                | _              |                             |                   | < I                                |                            |                         |                       |                  |                | • |   |      |   |
|                                | Consultar Histórico                                                  |                |                             |                   | Hi<br>aca                          | stórico D<br>Idêmico       | eclaração d)<br>vínculo | e Atestado<br>matrícu | de Vag<br>la est | as de<br>tágio |   |   |      |   |
|                                | Declaração de Vínculo                                                |                |                             |                   |                                    |                            |                         |                       |                  | -              |   |   |      |   |
|                                | Avaliação Institucional                                              | •              |                             |                   |                                    |                            |                         |                       |                  |                |   |   |      |   |
|                                | Matrícula On-Line                                                    | •              |                             |                   |                                    |                            |                         |                       | Ver turm         | as antorioros  |   |   |      |   |
|                                | Solicitações de Turma de Férias                                      | •              | т                           | urmae Ahertas     |                                    |                            |                         |                       | Ver curri        | as ancenores   |   |   |      |   |
|                                | Trancamento de Componente Currio                                     | tular 🕨 Tra    | ncar                        | _                 |                                    |                            | Lo                      | cal H                 | orário Ev        | entos 🚯        |   |   |      |   |
|                                | Trancamento de Programa                                              | Exit           | bir Andamento do Trancame   | nto               |                                    |                            |                         |                       |                  |                |   |   |      |   |
|                                | Consultar Curso                                                      | GLÊS)          | UV                          |                   |                                    |                            |                         |                       |                  |                |   |   |      |   |
|                                | Consultar Componente Curricular                                      |                |                             |                   |                                    |                            |                         |                       |                  |                |   |   |      |   |
|                                | Consultar Estrutura Curricular                                       | INO E          | DA LINGUA INGLESA UV        |                   |                                    |                            |                         |                       |                  |                |   |   |      |   |
|                                | Consultar Turma                                                      |                |                             |                   |                                    |                            |                         |                       |                  |                |   |   |      |   |
|                                | Unidades Acadêmicas                                                  | novo           | tópico   Ver todos os tópic | cos Calen         | dário                              |                            |                         |                       | Calendário       | Universitário  |   |   |      |   |
|                                | Consultar Calendário Acadêmico                                       | A) -EA         | AD - GRADUAÇÃO)             | $\langle \rangle$ |                                    | 3 - 9 d                    | e fev de                | 2019                  |                  | Mês Semana     |   |   |      |   |
|                                | То́рісо                                                              |                |                             | dom               | seg                                | ter                        | qua                     | qui                   | sex              | sáb            |   |   |      |   |
|                                | Matrícula extraordinária e mai<br>Criado por rojes40 em 03/02/2019   | tricula norma  | <b>Q1</b>                   |                   | Inicio do<br>trancamer<br>de turma | 05/02                      | 00/02                   | 07/02                 | 00/02            | 09/02          |   |   |      |   |
|                                | Matricula curso Letras Ingles<br>Criado por eliadamachado em 30/01/2 | 2019           | <b>Q</b> 12 🟠               | ,                 | Inicio do<br>Trancamer<br>Total    |                            |                         |                       |                  |                |   |   |      |   |
| s://sigaa.ufnh.hr/sigaa/nortai | s/discente/heta/discente isf#                                        |                | <b>07</b>                   | ,                 |                                    |                            |                         |                       |                  |                |   |   |      |   |
|                                | 13/00/2018                                                           |                |                             |                   |                                    |                            |                         |                       |                  |                |   | 0 | 0:31 | _ |

4. Selecionar o componente curricular/disciplina que deseja trancar;

2019.1

2019.1

2019.1

2019.1

0

📙 Área de Trabalho

0

GDDLT0121 LINGUA INGLESA IV UV

GDDLT0126 LITERATURA INGLESA I UV

🎒 SIGAA- Sistema Int...

GDDLT0120 LINGUÍSTICA APLICADA I (INGLÊS) UV

GDDLT0130 PESQUISA APLICADA AO ENSINO DA LINGUA INGLESA UV

TRANCAMENTO D...

| progran 🗙 🐰 Sigaa- :         | Sistema Integrado de G 🗙 🕂                                                                                                    |                                                                                   |                                                                |                                | -             | - ć |
|------------------------------|----------------------------------------------------------------------------------------------------|-----------------------------------------------------------------------------------|----------------------------------------------------------------|--------------------------------|---------------|-----|
| (i) 🔒 h                      | ttps://sigaa. <b>ufpb.br</b> /sigaa/portais/discente/beta/discente.jsf                                                                                           | E 🛛 🕁 🖸                                                                           | <b>λ</b> Pesquisar                                             |                                | <u>↓</u> III\ | 1   |
| istema Integr ท              | Cursos de Graduação                                                                                                    |                                                                                   |                                                                |                                |               |     |
| Solicitação d                | le Trancamento de Matricula                                                                                                    |                                                                                   |                                                                |                                |               |     |
| Caro A                       | uno(a),                                                                                                    |                                                                                   |                                                                |                                |               |     |
| Nesta o<br>trancao<br>textua | operação você irá solicitar o trancamento nas matrículas que desejar. Ao sel<br>Jos automaticamente. Selecione as disciplinas que deseja trancar e informe<br>I. | cionar para trancamento uma discip<br>o motivo, e, caso o motivo não este         | lina que possui co-requisitos<br>ija listado, entre com uma ji | s, estes serão<br>ustificativa |               |     |
| A matri<br>trancar           | cula em uma disciplina só é trancada depois de passar 7 dias corridos após a<br>nento definido no calendário universitário. Nesse caso, é possível cancelar a    | solicitação, caso esta seja feita até<br>solicitação até o fim destes 7 dias.     | 7 dias antes do prazo máxin                                    | no para                        |               |     |
| No cas<br>desse i            | o de a solicitação ser feita em prazo inferior a 7 dias do prazo máximo para t<br>prazo. Nesse caso, o período de cancelamento da solicitação se encerra no      | rancamento, a disciplina será definitiv<br>último dia definido no calendário univ | vamente trancada no dia se<br>versitário para trancamento.     | guinte ao fim                  |               |     |
| O coor                       | denador do seu curso poderá fazer alguma orientação para motivar o cance                                                                                         | amento da sua solicitação de tranca                                               | mento.                                                         |                                |               |     |
|                              | Matrícula:<br>Discente:                                                                                                    |                                                                                   |                                                                |                                |               |     |
|                              | Curso: LETRAS (LÍNGUA INGLESA) -EAD - Mamanguape -                                                                                                    | A Distância - LINGUA INGLESA - MT                                                 | - LICENCIATURA PLENA                                           |                                |               |     |
|                              | Status: A IVO<br>Tipo: REGULAR                                                                                                    |                                                                                   |                                                                |                                |               |     |
|                              | •                                                                                                    |                                                                                   |                                                                |                                |               |     |
|                              | SELECIONE AS MATRÍCULAS Q                                                                                                    | IE DESEJA TRANCAR                                                                 |                                                                |                                |               |     |
|                              |                                                                                                    |                                                                                   |                                                                |                                |               |     |

01

01

01

01

MATRICULADO

MATRICULADO

MATRICULADO

MATRICULADO

20/03/2019

20/03/2019

20/03/2019

20/03/2019

∧ ♥ ₪ 00:33 05/02/2019

ll.

5. Ao selecionar a disciplina que quer trancar, aparece uma aba para selecionar o motivo do trancamento. Escola a opção que melhor justifica seu trancamento e clique em solicitar trancamento;

|                                                                                                 | ttns://cinaa.ufph.br/sigaa/portais/discente/beta/discente.icf                                                                                                    |                     | Pesquisar                                 |                                        |
|-------------------------------------------------------------------------------------------------|----------------------------------------------------------------------------------------------------|---------------------|-------------------------------------------|----------------------------------------|
|                                                                                                 | cups//sigaa.upp.b/sigaa/portals/discente/beta/discentegsi                                                                                                    |                     | resquisar                                 |                                        |
| SIGAA- Sistema Integr                                                                           | Cursos de Graduação                                                                                                    |                     |                                           |                                        |
|                                                                                                 | Matrícula:<br>Discente:<br>Curso: LETRAS (LÍNGUA INGLESA) -EAD - Mamanguape - A Distância - LIN<br>Status: ATIVO                                                                                                | IGUA INGLESA - MT - | LICENCIATURA PLENA                        |                                        |
|                                                                                                 | Tipo: REGULAR                                                                                                    |                     |                                           |                                        |
|                                                                                                 |                                                                                                    |                     |                                           |                                        |
|                                                                                                 | CELECIONE AS MATRÍCULAS QUE DESELA TI                                                                                                    |                     |                                           |                                        |
| Ano Boríodo                                                                                     | Campapanta Curicular                                                                                                    | Turmo               | Status                                    | Data Limito                            |
| Ano.Penodo                                                                                      |                                                                                                    | 01                  | MATRICULADO                               | 20/02/2010                             |
| 2019.1                                                                                          |                                                                                                    | ~ ~                 | MATRICOLADO                               | 20/03/2019                             |
|                                                                                                 | Informe o motivo do seu trancamento para fins de avaliaça                                                                                                    | ao da Instituiçao:  |                                           |                                        |
|                                                                                                 | M CARGA HORÁRIA EXCESSIVA                                                                                                    |                     |                                           |                                        |
| O NÃO GOSTO                                                                                     | DA METODOLOGIA DO PROFESSOR                                                                                                    |                     |                                           |                                        |
| O INCOMPATIB                                                                                    | IDADE DE HORÁRIO COM TRABALHO, ESTÁGIO OU BOLSA                                                                                                    |                     |                                           |                                        |
|                                                                                                 |                                                                                                    |                     |                                           |                                        |
| O OUTROS                                                                                        |                                                                                                    |                     |                                           |                                        |
| <ul> <li>OUTROS</li> <li>PERDEU O IN</li> </ul>                                                 | ERESSE PELA DISCIPLINA                                                                                                    |                     |                                           |                                        |
| <ul> <li>OUTROS</li> <li>PERDEU O IN</li> <li>2019.1</li> </ul>                                 | ERESSE PELA DISCIPLINA<br>GDDLT0130 PESQUISA APLICADA AO ENSINO DA LINGUA INGLESA UV                                                                                                    | 01                  | MATRICULADO                               | 20/03/2019                             |
| <ul> <li>OUTROS</li> <li>PERDEU O IN</li> <li>2019.1</li> <li>2019.1</li> </ul>                 | ERESSE PELA DISCIPLINA<br>GDDLT0130 PESQUISA APLICADA AO ENSINO DA LINGUA INGLESA UV<br>GDDLT0126 LITERATURA INGLESA I UV                                                                                       | 01<br>01            | MA TRICULADO<br>MA TRICULADO              | 20/03/2019<br>20/03/2019               |
| <ul> <li>OUTROS</li> <li>PERDEU O IN</li> <li>2019.1</li> <li>2019.1</li> <li>2019.1</li> </ul> | TERESSE PELA DISCIPLINA<br>GDDLT0130 PESQUISA APLICADA AO ENSINO DA LINGUA INGLESA UV<br>GDDLT0126 LITERATURA INGLESA I UV<br>GDDLT0120 LINGUÍSTICA APLICADA I (INGLÊS) UV                                      | 01<br>01<br>01      | MATRICULADO<br>MATRICULADO<br>MATRICULADO | 20/03/2019<br>20/03/2019<br>20/03/2019 |
| <ul> <li>OUTROS</li> <li>PERDEU O IN</li> <li>2019.1</li> <li>2019.1</li> <li>2019.1</li> </ul> | TERESSE PELA DISCIPLINA<br>GDDLT0130 PESQUISA APLICADA AO ENSINO DA LINGUA INGLESA UV<br>GDDLT0126 LITERATURA INGLESA I UV<br>GDDLT0120 LINGUÍSTICA APLICADA I (INGLÊS) UV                                      | 01<br>01<br>01      | MATRICULADO<br>MATRICULADO<br>MATRICULADO | 20/03/2019<br>20/03/2019<br>20/03/2019 |
| <ul> <li>OUTROS</li> <li>PERDEU O IN</li> <li>2019.1</li> <li>2019.1</li> <li>2019.1</li> </ul> | TERESSE PELA DISCIPLINA GDDLT0130 PESQUISA APLICADA AO ENSINO DA LINGUA INGLESA UV GDDLT0126 LITERATURA INGLESA I UV GDDLT0120 LINGUÍSTICA APLICADA I (INGLÊS) UV Solicitar Trancamento >> Cancelar             | 01<br>01<br>01      | MATRICULADO<br>MATRICULADO<br>MATRICULADO | 20/03/2019<br>20/03/2019<br>20/03/2019 |
| <ul> <li>OUTROS</li> <li>PERDEU O IN</li> <li>2019.1</li> <li>2019.1</li> <li>2019.1</li> </ul> | TERESSE PELA DISCIPLINA<br>GDDLT0130 PESQUISA APLICADA AO ENSINO DA LINGUA INGLESA UV<br>GDDLT0126 LITERATURA INGLESA I UV<br>GDDLT0120 LINGUÍSTICA APLICADA I (INGLÊS) UV<br>Solicitar Trancamento >> Cancelar | 01<br>01<br>01      | MATRICULADO<br>MATRICULADO<br>MATRICULADO | 20/03/2019<br>20/03/2019<br>20/03/2019 |

- 6. A Coordenação de Curso será notificada pelo SIGAA sobre sua solicitação, avaliará o pedido e fará o trancamento da disciplina.
- 7. Caso o pedido de trancamento seja negado pela Coordenação de Curso, o discente será notificado por email;
- 8. Não se esqueça de verificar, no calendário Acadêmico (ver anexo), o prazo máximo para trancamento.